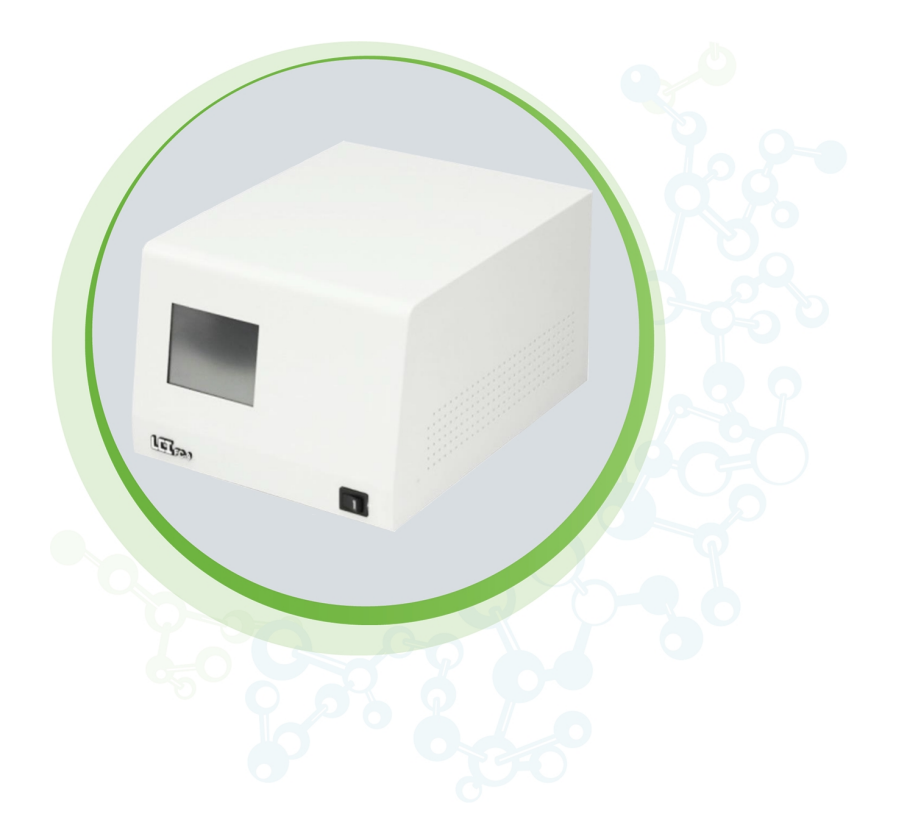

# ImageXpress Environmental Control

Gas Mixer Hardware

Set Up Guide

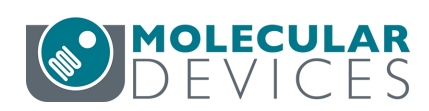

#### ImageXpress Environmental Control Gas Mixer Set Up Guide

This document is provided to customers who have purchased Molecular Devices equipment, software, reagents, and consumables to use in the operation of such Molecular Devices equipment, software, reagents, and consumables. This document is copyright protected and any reproduction of this document, in whole or any part, is strictly prohibited, except as Molecular Devices may authorize in writing.

Software that may be described in this document is furnished under a non-transferrable license. It is against the law to copy, modify, or distribute the software on any medium, except as specifically allowed in the license agreement. Furthermore, the license agreement may prohibit the software from being disassembled, reverse engineered, or decompiled for any purpose.

Portions of this document may make reference to other manufacturers and/or their products, which may contain parts whose names are registered as trademarks and/or function as trademarks of their respective owners. Any such usage is intended only to designate those manufacturers' products as supplied by Molecular Devices for incorporation into its equipment and does not imply any right and/or license to use or permit others to use such manufacturers' and/or their product names as trademarks.

Each product is shipped with documentation stating specifications and other technical information. Molecular Devices products are warranted to meet the stated specifications. Molecular Devices makes no other warranties or representations express or implied, including but not limited to, the fitness of this product for any particular purpose and assumes no responsibility or contingent liability, including indirect or consequential damages, for any use to which the purchaser may put the equipment described herein, or for any adverse circumstances arising therefrom. The sole obligation of Molecular Devices and the customer's sole remedy are limited to repair or replacement of the product in the event that the product fails to do as warranted.

#### For research use only. Not for use in diagnostic procedures.

The trademarks mentioned herein are the property of Molecular Devices, LLC or their respective owners. These trademarks may not be used in any type of promotion or advertising without the prior written permission of Molecular Devices, LLC.

Patents: www.moleculardevices.com/patents

Product manufactured by Molecular Devices, LLC. 3860 N. First Street, San Jose, California, 95134, United States of America. Molecular Devices, LLC is ISO 9001 registered. ©2021 Molecular Devices, LLC. All rights reserved.

# CE

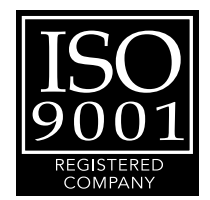

# Contents

| ImageXpress Environmental Control Gas Mixer | 5   |
|---------------------------------------------|-----|
| Obtaining Support                           | . 5 |
| Package Contents                            | 7   |
| Gas Mixer Set Up                            | 9   |
| Connecting the Gas Mixer                    | .10 |
| Setting the Gas Mixture                     | .14 |
| Shutting Off the Gas Mixer                  | .16 |

ImageXpress Environmental Control Gas Mixer Set Up Guide

5086042 A

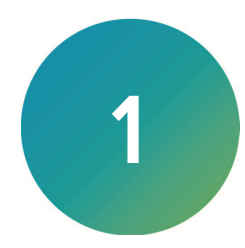

The purpose of the gas mixer is to deliver 5%  $CO_2$  into the sample chamber of an ImageXpress<sup>®</sup> instrument in order to ensure cell viability during imaging. The optional N<sub>2</sub> is used for hypoxia. The gas mixer controls the amount of  $CO_2$  and  $O_2$  gas, using pure  $CO_2$  and N<sub>2</sub> (hypoxia). This gas mixer combines the input gases through the mixer to a specified percentage and feeds that mixed gas to the connected ImageXpress at a specified flow rate. A filter on the  $O_2$  input prevents dust from entering the instrument.

Varying percentages and flow rates of  $CO_2$  are tested by Molecular Devices, with a fixed  $O_2$  concentration of 20% (Air) in order to determine percent  $CO_2$  and flow rate necessary to produce 5%  $CO_2$  in the ImageXpress Sample Chamber. When using this gas mixer with a Robo EC plate holder, due to gas leakage out of the chamber, setting the gas mixer to the Standard EC 5%  $CO_2$  mixture does not necessarily yield a 5%  $CO_2$  mixture in the sample chamber. The compensation values are included in a table pasted to the top of the gas mixer.

#### **Obtaining Support**

Molecular Devices is a leading worldwide manufacturer and distributor of analytical instrumentation, software, and reagents. We are committed to the quality of our products and to fully supporting our customers with the highest level of technical service.

Our Support website—www.moleculardevices.com/service-support—describes the support options offered by Molecular Devices, including service plans and professional services. It also has a link to the Molecular Devices Knowledge Base, which contains documentation, technical notes, software upgrades, safety data sheets, and other resources. If you still need assistance, you can submit a request to Molecular Devices Technical Support.

Please have your instrument serial number or Work Order number and your software version number available when you call.

ImageXpress Environmental Control Gas Mixer Set Up Guide

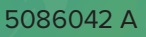

# Package Contents

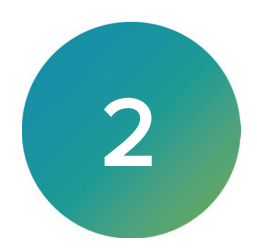

| item    | Quantity | Description              |
|---------|----------|--------------------------|
| LEase E | 1        | LCI FC-9 Gas Mixer       |
|         | 2        | AC Power Cable           |
|         | 2        | Gas Pressure Regulators  |
|         | 2        | Gas Control Speed Valves |
|         | 2        | 4 mm Tubing              |
|         | 2        | 6 mm Tubing              |

The ImageXpress Environmental Control Gas Mixer Kit includes the following:

| Item                          | Quantity | Description                |
|-------------------------------|----------|----------------------------|
| Fiter for aligning production | 1        | Air Pump Protection Filter |
|                               | 2        | Spare Fuses                |

For a complete list of the contents of the package, see the enclosed packing list.

# Gas Mixer Set Up

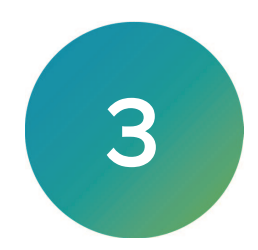

Use the following procedures to set up your gas mixer with your ImageXpress instrument. This gas mixer can be used with instruments using a standard plate holder and optional environmental control kit, or a robot-friendly environmental control plateholder (Robo EC) and optional environmental control kit.

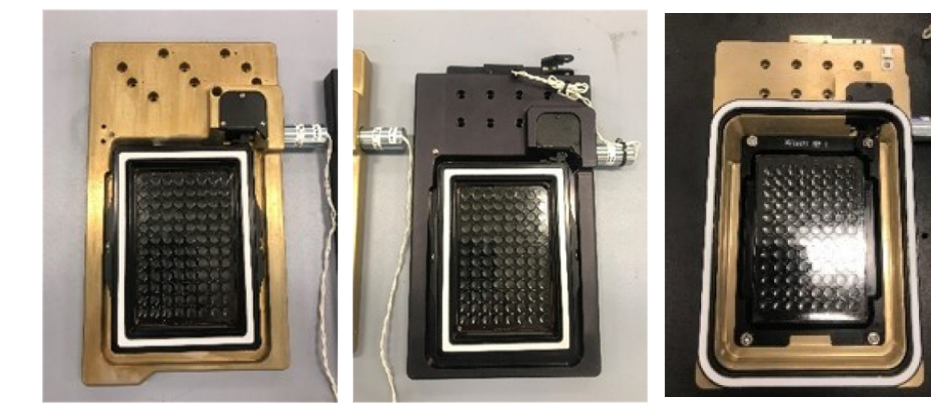

Standard Plate Holders With Microplates and Live-Cell Sealing Rings

Robo EC Plate Holder With Microplate

 $CO_2$  percentage settings vary depending on which plate holder your instrument uses. For example, to maintain 5%  $CO_2$  in the sample chamber using a Robo EC plate holder, you need to set the  $CO_2$  % higher on the gas mixer to compensate for sample chamber leakage.

| Standard Plate Holder with Live-Cell Seal |       |      |                   | Robo EC Plate Holder |                   |      |                   |  |
|-------------------------------------------|-------|------|-------------------|----------------------|-------------------|------|-------------------|--|
| Flow Rate<br>ml/min                       | % CO₂ | %O₂  | Pressure<br>(psi) | Flow Rate<br>ml/min  | % CO <sub>2</sub> | %O₂  | Pressure<br>(psi) |  |
| 50                                        | 5.0   | 20.0 | 4                 | 50                   | 7.2               | 19.5 | 4                 |  |
| 100                                       | 5.0   | 20.0 | 8.5               | 100                  | 5.9               | 19.8 | 8.5               |  |
| 150                                       | 5.0   | 20.0 | 12.5              | 150                  | 5.6               | 19.8 | 12.5              |  |
| 200                                       | 5.0   | 20.0 | 15                | 200                  | 5.4               | 19.9 | 15                |  |

Table 3-1: Pressure Setting Needed to Maintain a 5% CO2 Concentration in the Sample Chamber for the Required Flow Rate

The gas mixer set up involves the following procedures:

- 1. Connecting the Gas Mixer on page 10
- 2. Setting the Gas Mixture on page 14
- 3. Shutting Off the Gas Mixer on page 16
- 4. Storing the Gas Mixer on page 16

For help setting up for hypoxia studies, refer to the.Molecular Devices Knowledge Base at support.moleculardevices.com.

## Connecting the Gas Mixer

You can connect the gas mixer to either your house CO<sub>2</sub> gas line in your lab, or an external tank of 100% CO<sub>2</sub> gas.

In your lab, locate your whole ImageXpress system close to your  $CO_2$  gas source. Set up the gas mixer unit close to your ImageXpress instrument.

Follow the procedure that matches your lab gas source setup:

- (Typical) Regulator Pre-Installed
- No Regulator Pre-Installed on page 12

#### **Regulator Pre-Installed**

It is likely that the gas source in your lab already has a standard regulator installed and you do not need the preset Gas Pressure Regulators provided in this kit.

Overview connection diagram:

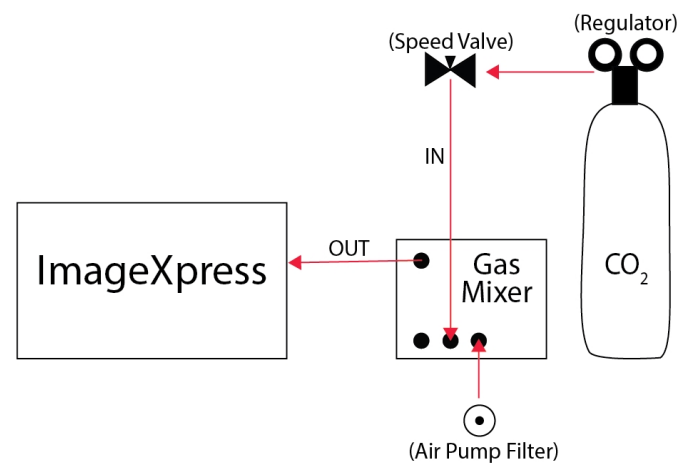

To connect gas source, gas mixer, and instrument:

 On the regulator nozzle, connect the threaded end of one of the provided Gas Control Speed Valves. Remove or replace from the regulator nozzle any incompatible adapter as appropriate.

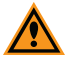

**CAUTION!** Do not over-tighten the Gas Control Speed Valve because you can crack the threads.

- 2. On the connected Gas Control Speed Valve, tighten the brass screw on the other end until it is closed then open it only one full turn.
- Insert some of the provided 4 mm tubing into the blue port of the connected Gas Control Speed Valve and connect the other end to the CO2 inlet port on the back of the gas mixer.

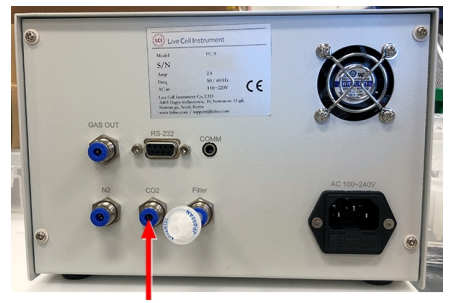

- 4. On the back of the gas mixer, connect a 1 inch piece of the provided 4 mm tubing to the **GAS OUT** port.
- On the back of the ImageXpress Systems Power and Options Controller, disconnect the 6 mm tubing connected to the MIXED CO<sub>2</sub> OUT port; remove the connector from the tubing;

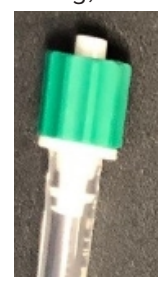

then connect the tubing over the 4 mm tubing connected to the **GAS OUT** port on the back of the gas mixer.

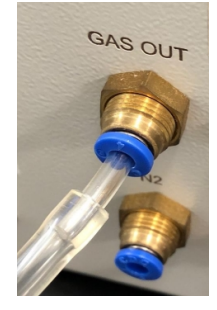

6. Connect the provided Air Pump Protection Filter to the **Filter** inlet port on the back of the gas mixer.

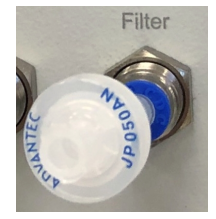

The **Filter** inlet port pumps in ambient air for  $O_2$  use in your gas mix.

- 7. Open  $CO_2$  flow at your source. If it is a tank, turn the knob on top of  $CO_2$  tank several times to allow the  $CO_2$  flow. If you have a 2 stage regulator, set from the regulator  $CO_2$  outward flow to 8-12 PSI. The Gas Control Speed Valve further controls the rate of gas into the gas mixer.
- 8. Connect the AC power cable to the back of the gas mixer and plug it in to a power socket.
- 9. Continue to set the gas mixture. See Setting the Gas Mixture on page 14.

#### No Regulator Pre-Installed

Only follow one of the hardware connection procedures. If you just used the procedure for Regulator Pre-Installed on page 10, continue to Setting the Gas Mixture on page 14.

The following procedure uses the provided adjustment-free, preset Gas Pressure Regulator. Overview connection diagram:

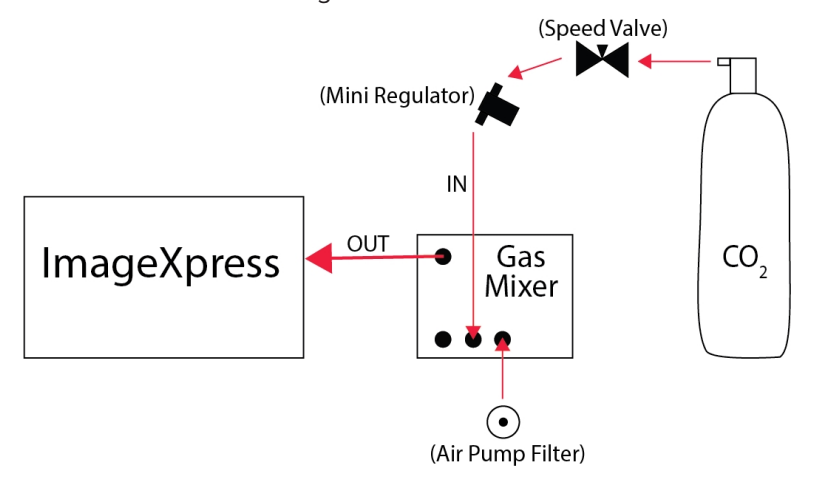

To connect gas source, gas mixer, and instrument:

1. On the outlet of your CO<sub>2</sub> gas source, house or tank, connect the threaded end of one of the provided Gas Control Speed Valves.

**CAUTION!** Do not over-tighten the Gas Control Speed Valve because you can crack the threads.

- 2. On the connected Gas Control Speed Valve, tighten the brass screw on the other end until it is closed then open it only one full turn.
- 3. With some of the provided 4 mm tubing, connect to the IN port of one of the provided Gas Pressure Regulators to the blue port of the connected Gas Control Speed Valve.

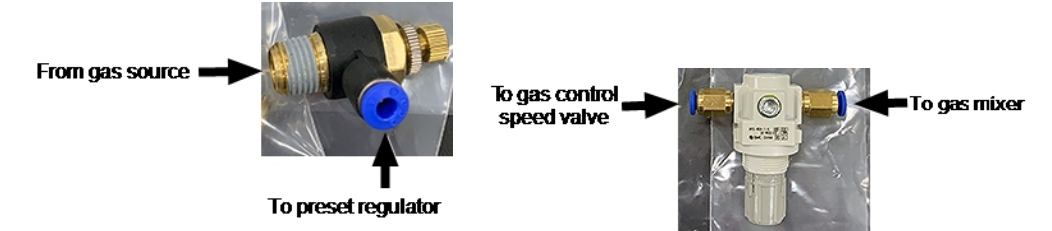

4. With another piece of the provided 4 mm tubing, connect the OUT port of the connected Gas Pressure Regulator to the **CO2** inlet port on the back of the gas mixer.

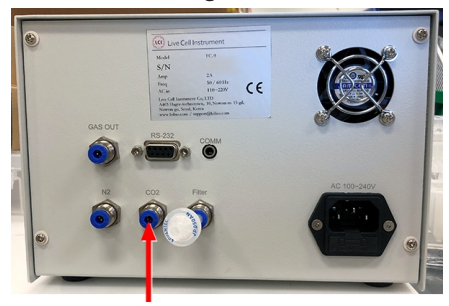

- 5. On the back of the gas mixer, connect a 1 inch piece of the provided 4 mm tubing to the **GAS OUT** port.
- On the back of the ImageXpress Systems Power and Options Controller, disconnect the 6 mm tubing connected to the MIXED CO<sub>2</sub> OUT port; remove the luer lock connector from the tubing,

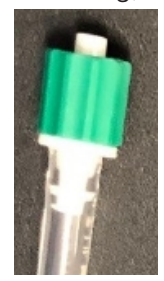

then connect the tubing over the 4 mm tubing connected to the **GAS OUT** port on the back of the gas mixer.

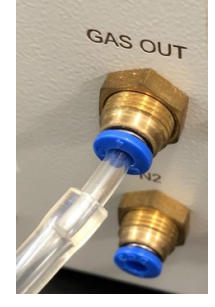

7. Connect the provided Air Pump Protection Filter to the **Filter** inlet port on the back of the gas mixer.

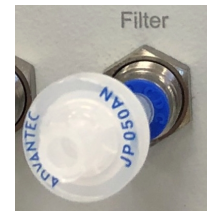

The **Filter** inlet port pumps in ambient air for  $O_2$  use in your gas mix.

- Open CO<sub>2</sub> flow at your source.
  If it is a tank, turn the knob on top of CO<sub>2</sub> tank several times to allow the CO<sub>2</sub> flow.
  The Gas Control Speed Valve controls the rate of gas into the gas mixer.
- 9. Connect the AC power cable to the back of the gas mixer and plug it in to a power socket.
- 10. Continue to set the gas mixture. See Setting the Gas Mixture on page 14.

# Setting the Gas Mixture

The software for your gas mixer comes pre-installed and uses a touch screen interface.

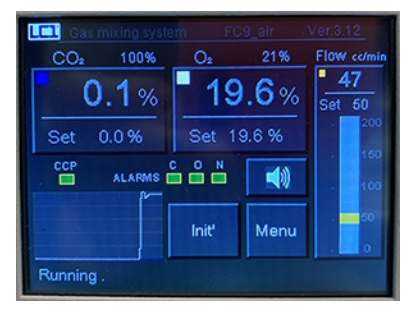

To set the gas mixture:

1. On the front of the gas mixer, press the power switch on.

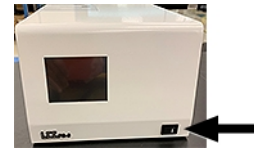

2. Touch and hold **Set** on the **CO<sub>2</sub>** screen button.

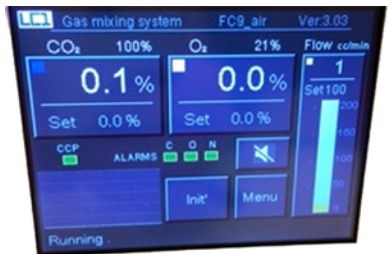

3. In the Set CO2 screen, touch the percentage value you need, which depends on the plate holder installed in your ImageXpress instrument. Unless you have a Robo EC plate holder, enter 5.0% then touch and hold Enter to return to the main screen.

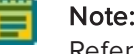

Note: The Robo EC plate holder  $CO_2$  requirements vary depending on flow rate. Refer to Table 3-1 for the appropriate value to enter.

|   | Gas mixin   | ig system | FC9_air |        |
|---|-------------|-----------|---------|--------|
|   | CO₂         |           | 5.0 %   |        |
|   | 1           | 2         | 3       |        |
|   | 4           | 5         | 6       |        |
|   | 7           | 8         | 9       | Cancel |
|   | clr         | 0         |         | Enter  |
| P | lease set C | 02        |         |        |

- 4. Touch and hold **Set** on the **O**<sub>2</sub> screen button.
- 5. In the Set O2 screen, enter 20% then touch and hold Enter to return to the main screen.

**Note:** The Robo EC plate holder  $O_2$  requirements vary depending on  $CO_2$  rate. Refer to Table 3-1 for the appropriate value to enter.

6. Touch and hold **Set** on the **Flow** screen button.

 In the Set Flow screen, enter the flow rate you need for your sample then touch and hold Enter to return to the main screen. For flow rate values, refer to Table 3-1.

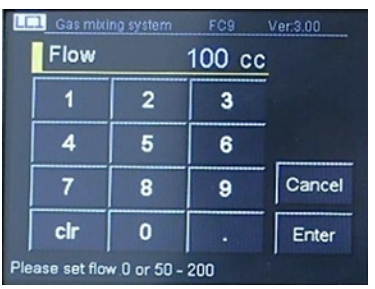

8. Watch the values you set on the main screen gradually increase to 5%  $CO_2$  and 20%  $O_2$  and then stabilize to +/-0.1%.

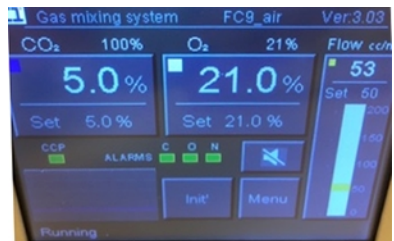

It takes approximately one hour for the Gas Mixer to reach 5.0% CO<sub>2</sub>. A chirping alarm sounds until the levels stabilize to match your settings.

#### **Checking the Gas Mix Status**

After entering your gas mixture settings, you can check the mix status.

To check the gas mix status:

- 1. On the main screen, touch and hold the **Menu** button.
- 2. On the Menu screen, touch and hold the **Status** button.

| LCI Gas mixing  | system FC9         | Ver:3.00               |
|-----------------|--------------------|------------------------|
| Status          | Setup              | Administrator<br>setup |
|                 | Change<br>password |                        |
|                 |                    | U                      |
| Please select a | button             |                        |

3. View your settings.

| Sta     | tus |     |        |      |         |      |     |
|---------|-----|-----|--------|------|---------|------|-----|
|         | P.V | S.V | Offset | Pro' | Int     | Dif  | Out |
| II COz  | 5.0 | 5.0 | 0.0    | 100  | 200     | 3    | 0%  |
| Oz      | 5.0 | 5.0 | 0.0    | 120  | 200     | 2    | 62% |
| Nz Nz   |     |     |        | 225  | 55      | 2    | 57% |
| Flow    | 100 | 100 |        |      |         |      |     |
|         |     |     |        |      |         |      |     |
| Version |     |     | Û      |      | 0       |      |     |
|         |     |     |        | J    | ALC: NO | Turk |     |
|         |     |     |        |      |         |      |     |

4. When you are finished viewing your settings, touch and hold the **Return** button.

## Shutting Off the Gas Mixer

When you are finished using the gas mixer, shut it off.

To shut off the gas mixer:

- 1. Shut off the  $CO_2$  flow at your source.
- 2. On the front of the gas mixer, press the power switch off.

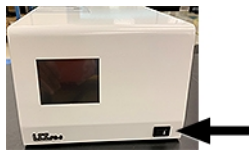

#### Storing the Gas Mixer

If you use the gas mixer infrequently, when you are finished using it, you can disconnect it and store it until you need it again. We recommend using the original kit box for the spare parts, the power cable, and the gas mixer storage.

To store the gas mixer:

- 1. After Shutting Off the Gas Mixer, unplug the AC power cable from the power socket and disconnect it from the back of the gas mixer.
- 2. To disconnect the **GAS OUT** tubing, press in the blue ring and pull out the tubing.

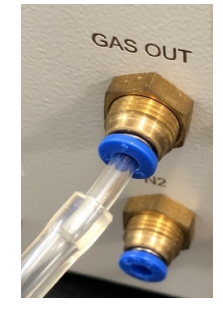

- 3. Leave the tubing attached to your ImageXpress instrument connected.
- 4. To disconnect the **CO<sub>2</sub>** tubing, press in the blue ring and pull the tubing out from both the gas mixer and the Gas Control Speed Valve.

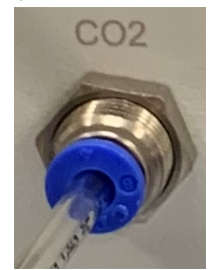

- 5. Remove the Gas Control Speed Valve from your  $CO_2$  gas source.
- 6. Box the gas mixer and power cable together with the provided spare parts.
- 7. Store the box in the same environmental conditions as the ImageXpress instrument.

#### **Contact Us**

Phone: +1-800-635-5577 Web: moleculardevices.com Email: info@moldev.com

Visit our website for a current listing of worldwide distributors.

The trademarks used herein are the property of Molecular Devices, LLC or their respective owners. Specifications subject to change without notice. Patents: www.moleculardevices.com/patents FOR RESEARCH USE ONLY. NOT FOR USE IN DIAGNOSTIC PROCEDURES

©2021 Molecular Devices, LLC. All rights reserved. 5086042 A

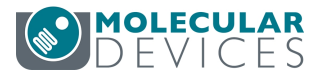